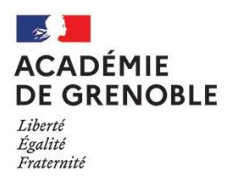

## Saisie des fonctions et missions particulières dans I-Professionnel

Se connecter à I-Professionnel Enseignant via l'intranet de l'académie :

https://pia.ac-grenoble.fr/portail/

Dans le menu sur la gauche de l'écran cliquer sur le bouton « "Votre CV" »

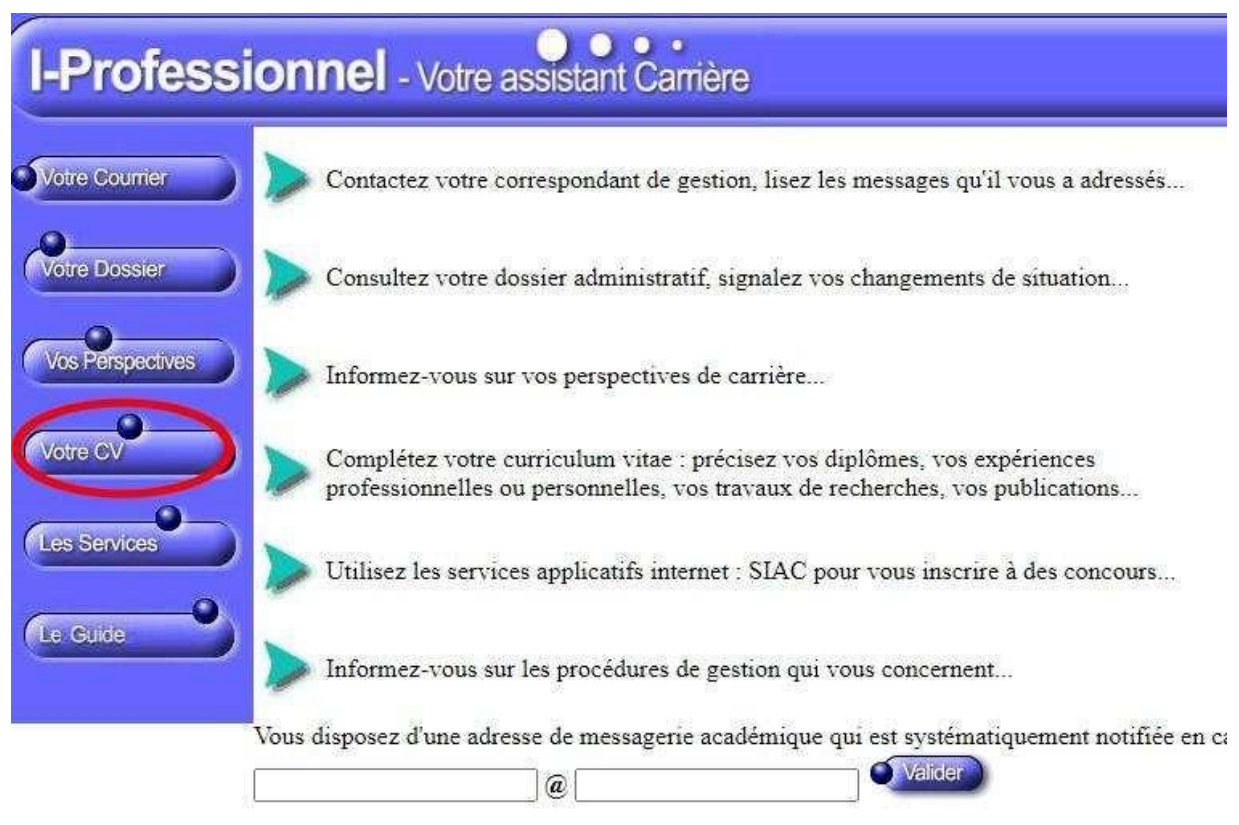

Parmi les onglets en haut de l'écran cliquer sur « "Fonctions et missions CL EXC" »

| I-Professi       | ionnel - Votre assistant Carrière                                                        |                                                                             |     |
|------------------|------------------------------------------------------------------------------------------|-----------------------------------------------------------------------------|-----|
| Votre Courrier   | Diplômes Formations et Activités Foncti<br>et titres compétences professionnelle mission | ions et Activités Distinctions Editez<br>personnelles honorifiques votre CV |     |
| Votre Dossier    | Pour supprimer une ligne, cliquez sur l'icóne 🗑 .                                        | Aveun enregistrement.                                                       | ter |
| Vos Perspectives |                                                                                          |                                                                             |     |
| Votre CV         |                                                                                          |                                                                             |     |
| Les Services     |                                                                                          |                                                                             |     |
| Le Guide         |                                                                                          |                                                                             |     |

Cliquer sur le bouton « *ajouter* » la/les fonctions(s) et/ou missions éligibles au titre du 1<sup>er</sup> vivier.

Choisir la fonction/mission éligible à ajouter.

**IMPORTANT** : Cliquer sur la ligne en haut de l'écran de saisi pour ouvrir le menu déroulant.

Compléter les dates et l'établissement d'affectation.

Joindre le justificatif qui sera étudié par le service de la DEP pour validation des fonctions/missions éligibles.

|         | Affectation dans un établissement ou                  | uvrant droit à l'attribution de l'indemnité de sujétion spéciale |         |
|---------|-------------------------------------------------------|------------------------------------------------------------------|---------|
| sier    | les dates de la fonction/mission                      | du 01/09 2021 🗸 au 31/08 2022 🗸                                  | _       |
| ectives | • un résumé                                           |                                                                  |         |
|         | Etablissement d'affectation ou<br>de détachement      |                                                                  |         |
|         | Vous pouvez joindre un document<br>(taille max 1Mo) : | Choisir un fichier Aucun fichier choisi                          |         |
|         |                                                       | Valider                                                          | Annuler |

Accessibilité du site : <u>Non conforme</u>

Après la saisie et l'ajout d'un justificatif, « valider ».

Renouveler l'opération pour l'ajout d'autres fonctions/missions éligibles.

Les fonctions saisies apparaissent désormais dans le CV, l'ajout d'un fichier est matérialisé par l'icône : 🏼 🕖

**ATTENTION** : vous devez sélectionner la fonction/mission. L'application est par défaut sur « affectation dans un établissement ouvrant droit à l'attribution de l'indemnité de sujétion spéciale »

| Modification de la fonction/mission de                                                                                                    |
|----------------------------------------------------------------------------------------------------|
| Affectation dans un établissement ouvrant droit à l'attribution de l'indemnité de sujétion spéciale                                                              |
| Affectation dans un établissement ouvrant droit à l'attribution de l'indemnité de sujétion spéciale                                                              |
| Affectation dans un établissement ouvrant droit à 2 parts modulables de l'indemnité de suivi et d'orientation des élèves en faveur des enseignants du 2nd degré  |
| Affectation dans un établissement considéré comme situé dans un quartier urbain difficile ouvrant droit à l'avantage spécifique d'ancienneté                     |
| Affectation dans un établissement relevant du programme ECLAIR                                                                                                   |
| Enseignement réalisé dans une section de technicien supérieur ou dans une formation technique supérieure ou dans les classes préparatoires grandes écoles        |
| Directeur d'école                                                                                                    |
| Chargé d'école dans les écoles à classe unique                                                                                                    |
| Directeur délégué aux formations professionnelles et technologiques                                                                                              |
| Fonctions analogues à celles de directeur départemental ou régional de l'UNSS au sein d'une association sportive reconnue par l'Etat                             |
| Fonctions maître formateur dans organismes formation des maîtres de l'enseignement privé sous contrat, avec certification dans domaine formation d'enseignants   |
| Référent auprès des élèves en situation de handicap                                                                                                    |
| Affectation dans un établissement d'enseignement supérieur (SUPR, ESPE, IUFM) ou en classe préparatoire aux grandes écoles ou en section de technicien supérieur |
| Tutorat enseignants stagiaires                                                                                                    |
| Enseignant dans les écoles et établissement sous contrat local d 'accompagnement                                                                                 |
|                                                                                                    |
| Lorsque vous validez une modification d'une fonction/mission, cette fonction/mission devient automatiquement valide.                                             |
| Valider Annuler                                                                                                    |

| I-Professionnel - Votre assistant Carrière |           |                                                      |                                          |                                              |                                          |                           |                              |                    |  |
|--------------------------------------------|-----------|------------------------------------------------------|------------------------------------------|----------------------------------------------|------------------------------------------|---------------------------|------------------------------|--------------------|--|
| Courrier                                   | Dip<br>et | olômes<br>t titres Com                               | nations et<br>pétences                   | Activités<br>professionnelles                | Fonctions et<br>missions CL EXC          | Activités<br>personnelles | Distinctions<br>honorifiques | Editez<br>votre CV |  |
|                                            |           |                                                      |                                          | Libellé                                      |                                          | Date                      | de Début                     | Date de Fin        |  |
| Dossier                                    |           | Affectation dans<br>l'indemnité de s                 | s un établis<br>ujétion spé              | ssement ouvrant (<br>éciale                  | droit à l'attribution d                  | de 01/0                   | 9/2013                       | 31/08/2020         |  |
| Perspectives                               | Ű         | Enseignement r<br>dans une forma<br>préparatoires gr | réalisé dan<br>tion techni<br>andes éco  | s une section de<br>que supérieure ou<br>les | technicien supérie<br>I dans les classes | ur ou<br>01/0             | 9/2014                       | 31/08/2021         |  |
| CV                                         | Ú         | Enseignement r<br>dans une forma<br>préparatoires gr | réalisé dan<br>tion techni<br>randes éco | s une section de<br>que supérieure ou<br>les | technicien supérie<br>I dans les classes | ur ou<br>01/0             | 9/2021                       | 31/08/2022         |  |
| Retour                                     |           |                                                      |                                          |                                              |                                          |                           |                              |                    |  |

- 1. Si nécessaire, cliquer sur l'intitulé d'une fonction/mission pour retour à la saisie.
- 2. Il est possible de supprimer une fonction/mission en cliquant sur l'icône :

L'onglet « Fonctions et missions CL EXC » est accessible et peut être complété tout au long de l'année. Toutefois, toute information portée au-delà de la date limite précisée dans le calendrier de la campagne annuelle des promotions (Cf. circulaire académique), ne pourra être prise en compte.